# СИСТЕМА КОНТРОЛЯ АВТОМОБИЛЬНОЙ ТРАНСМИССИИ СКАТ-01ЭМ

# РУКОВОДСТВО ПО ЭКСПЛУАТАЦИИ

Редакция 2

2010

# Содержание

| Bı | зедение       |                                  | 4  |
|----|---------------|----------------------------------|----|
| 1  | Описание и ра | юбота                            | 5  |
|    | 1.1 Описани   | е и работа изделия               | 5  |
|    | 1.1.1 Has     | значение изделия                 | 5  |
|    | 1.1.2 Xap     | рактеристики                     | 6  |
|    | 1.1.3 Pac     | бота                             | 7  |
|    | 1.1.4 Пан     | нель оператора                   | 9  |
|    | 1.1.4.1       | Общие сведения                   | 9  |
|    | 1.1.4.2       | Функциональное назначение кнопок | 9  |
|    | 1.1.4.3       | Основной экран                   | 11 |
|    | 1.1.4.4       | Экран «Справка»                  | 11 |
|    | 1.1.4.5       | Экран «Статус контакторов»       | 12 |
|    | 1.1.4.6       | Экран «Состояние привода»        | 12 |
|    | 1.1.4.7       | Экран «Журнал аварий»            | 14 |
|    | 1.1.4.8       | Экран «Дополнительные функции»   | 16 |
|    | 1.1.4.9       | Экран «Мониторинг»               | 19 |
|    | 1.1.4.10      | Экран «Контроль срабатывания     |    |
|    | контакто      | ров»                             | 23 |
|    | 1.1.4.11      | Контроль ламп сигнализации       | 24 |
|    | 1.1.5 Ma      | ркировка                         | 25 |
|    | 1.1.6 Упа     | аковка                           | 25 |
| 2  | Использовани  | е по назначению                  | 27 |
|    | 2.1 Подготов  | вка изделия к использованию      | 27 |
|    | 2.1.1 Об      | щие сведения                     | 27 |
|    | 2.1.2 Had     | стройка педали тормоза           | 27 |
|    | 2.2 Использо  | ование изделия                   | 29 |
| 3  | Техническое о | обслуживание                     | 29 |
| 4  | Хранение      |                                  | 29 |
| 5  | Транспортиро  | вание                            | 29 |

Настоящее руководство по эксплуатации (РЭ) предназначено для ознакомления с работой и техническими характеристиками системы контроля автомобильной трансмиссии.

РЭ предназначено для эксплуатационного персонала и инженеров-проектировщиков автотранспортных средств.

# 1 Описание и работа

# 1.1 Описание и работа изделия

# 1.1.1 Назначение изделия

Система контроля автомобильной трансмиссии СКАТ– 01ЭМ предназначена для управления тяговым электроприводом постоянного тока, посредством управления контакторами и тиристорами в силовой цепи и цепи возбуждения генератора.

СКАТ-01ЭМ выполняет:

- прием/передачу данных по CAN;

– контроль состояния дискретных датчиков (тумблеров, переключателей);

 преобразование аналоговых сигналов, поступающих с датчиков, в код;

 – определение частоты вращения колес, посредством датчиков частоты;

- управление индикацией и панелью оператора;

- управление силовыми контакторами и тиристорами.

# 1.1.2 Характеристики

Таблица 1.1 – Основные технические характеристики изделия

| Наименование параметра                               | Значение |
|------------------------------------------------------|----------|
| Общие параметры                                      |          |
| Номинальное напряжение питания, В                    | 24       |
| Номинальный ток потребления (без нагрузки), А        | 0.45     |
| Потребляемая мощность не более (без нагрузки), Вт    | 10       |
| Масса не более, кг                                   | 9        |
| Количество CAN интерфейсов                           | 2        |
| Параметры аналоговых входов, измеряющих напряжени    | ие       |
| Количество аналоговых входов, измеряющих напряжение  | 24       |
| Диапазон измеряемого входного напряжения аналоговым  | 0 50     |
| входом, В                                            | 050      |
| Параметры счетных входов                             |          |
| Количество счетных входов                            | 4        |
| Максимальное входное напряжение счетного входа, В    | 50       |
| Максимальная частота входных импульсов счетных вхо-  |          |
| дов, кГц                                             | 10       |
| Параметры дискретных входов                          |          |
| Количество дискретных входов                         | 16       |
| Максимальный ток через контакт дискретных входов, мА | 10       |
| Параметры токовых аналоговых входов                  |          |
| Количество токовых аналоговых входов                 | 4        |
| Максимальный ток токовых входов, мА                  | 10       |
| Параметры дискретных выходов                         |          |
| Количество дискретных выходов (общий земля)          | 20       |
| Максимальный длительный ток дискретных выходов, А    | 0.2      |
| Частота выходного сигнала дискретных выходов, Гц     | 0150     |

Изделие драгоценных металлов не содержит.

### 1.1.3 Работа

Работа СКАТ-01ЭМ поясняется функциональной схемой (рисунок 1.1).

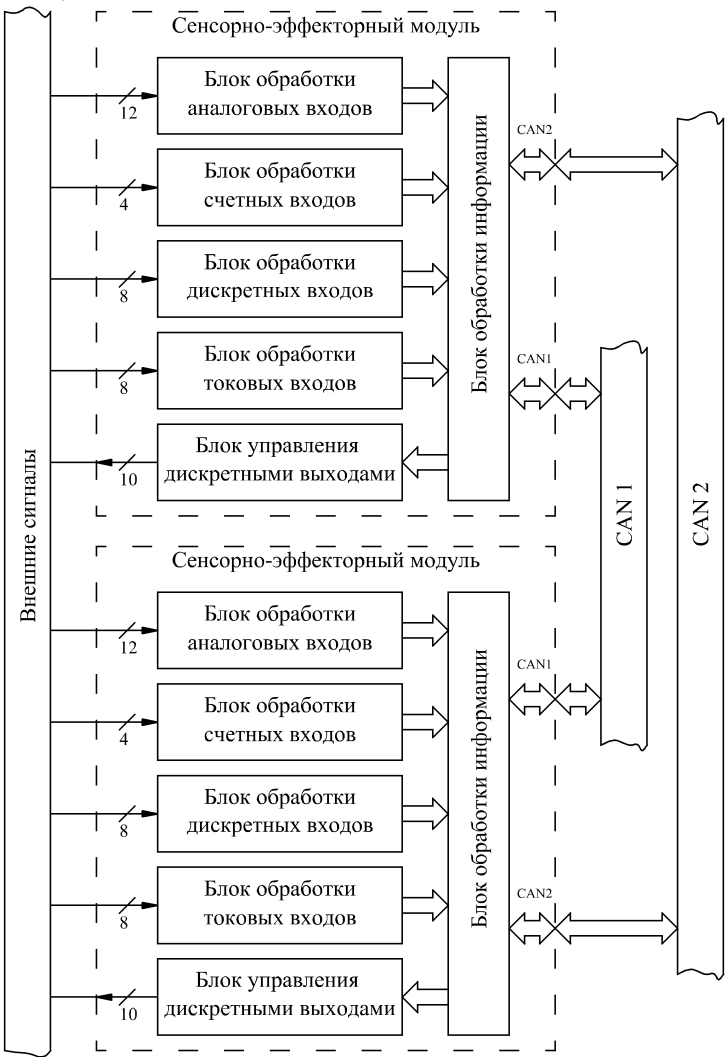

Рисунок 1.1 – Функциональная схема СКАТ-01ЭМ

СКАТ-01ЭМ включает два сенсорно-эффекторных модуля СЭМ-04. СЭМ-04 предназначены для измерения низковольтных аналоговых сигналов, подсчета входных импульсов, приема и выдачи дискретных сигналов, приема и передачи данных по CAN интерфейсу.

В процессе работы СКАТ-01ЭМ взаимодействует по САN интерфейсу с блоком управления возбуждением генератора (БУВГ), модулями высоковольтных сенсоров (МВС) и панелью оператора (рисунок 1.2).

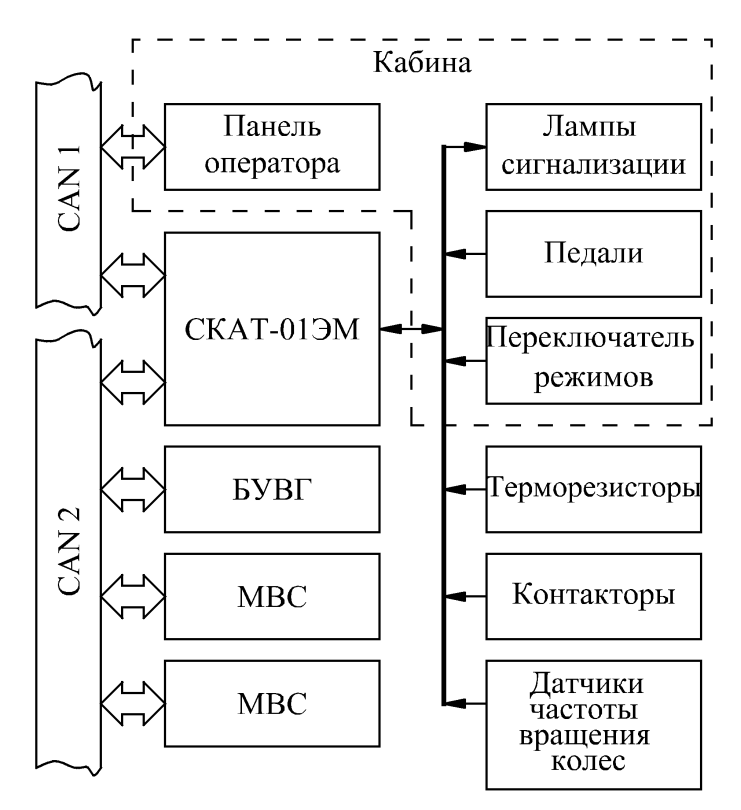

Рисунок 1.2 – Структурная схема взаимодействия СКАТ–01ЭМ с внешними устройствами

# 1.1.4 Панель оператора

# 1.1.4.1 Общие сведения

В состав СУТЭП (система управления тяговым электроприводом) может входить либо панель оператора типа 4В1270.00-К16 производства B&R, либо панель оператора СПВ–204 производства ОДО «СТРИМ». СКАТ-01ЭМ взаимодействует с панелями оператора обоих производителей по САN в соответствии с унифицированным протоколом.

Панель оператора (СПВ–204), входящая в состав СУТЭП, предназначена для отображения и контроля переменных системы управления.

### 1.1.4.2 Функциональное назначение кнопок

Панель оператора имеет клавиатуру (рисунок 1.3), включающую 24 кнопки. Выделяют кнопки, предназначенные для ввода чисел «0»–«9» и функциональные кнопки «F1»– «F12» (таблица 1.2). Кнопка « )» предназначена для завершения процесса ввода. Кнопка « )» предназначена для удаления неверно введенных символов.

| F1  | F2  | F3  | 1 | 2 | 3 |
|-----|-----|-----|---|---|---|
| F4  | F5  | F6  | 4 | 5 | 6 |
| F7  | F8  | F9  | 7 | 8 | 9 |
| F10 | F11 | F12 | 0 |   | • |

Рисунок 1.3 – Кнопки панели оператора

| Кнопка | Назначение                                                 |
|--------|------------------------------------------------------------|
| F1     | Выполняется переход на экран «Справка»                     |
| F2     | Выполняется переход на основной экран                      |
| F3     | Выполняется переход на экран «Статус контакторов»          |
| F4     | Выполняется переход на экран «Состояние привода»           |
| F5     | Кнопка предназначена для сброса аварии                     |
| F6     | Выполняется переход на экран «Журнал аварий»               |
| F7     | Выполняется переход на экран «Дополнительные<br>функции»   |
| F8     | Выполняется переход на экран «Мониторинг»                  |
| F9     | Выполняется уменьшение корректируемой перемен-<br>ной на 1 |
| F10    | Выполняется «Контроль ламп сигнализации»                   |
| F11    | Выполняется переход на экран «Контроль срабатыва-          |
|        | ния контакторов»                                           |
| F12    | Выполняется увеличение корректируемой переменной           |
| 1 12   | на 1                                                       |

Таблица 1.2 – Функциональное назначение кнопок «F1»– «F12»

#### 1.1.4.3 Основной экран

После включения панели оператора, панель оператора отображает «Основной экран» (рисунок 1.4). Основной экран отображает наименование изделия и местное время.

|             | С   | К      | А      | Т      | _      | 0 | 1 |        | Э      | М      |        |   |   |   |
|-------------|-----|--------|--------|--------|--------|---|---|--------|--------|--------|--------|---|---|---|
| ме<br>24.01 | e c | т<br>2 | н<br>0 | 0<br>0 | e<br>8 |   | В | р<br>1 | e<br>8 | м<br>: | я<br>1 | 4 | 4 | 5 |

Рисунок 1.4 – Основной экран

#### 1.1.4.4 Экран «Справка»

Экран «Справка» (рисунок1.5) отображает информацию о назначении функциональных кнопок и единицы измерения величин. Экран «Справка» является многооконным, о чем свидетельствует наличие указателей «↑», «↓» в нижней правой части окна. Для перехода на следующее окно необходимо нажать «F12», чтобы вернуться назад – «F9».

| * | * | * | * | С | П | р | a | В | К | а | * | * | * | * | 1 | 8 | : | 1 | 5            |
|---|---|---|---|---|---|---|---|---|---|---|---|---|---|---|---|---|---|---|--------------|
| F | 2 | _ | 0 | c | н | 0 | В | н | 0 | й |   | Э | к | р | a | Н |   |   |              |
| F | 3 | _ | c | 0 | c | Т | 0 | Я | Н | И | e |   |   |   |   |   |   |   |              |
|   |   |   | к | 0 | н | Т | а | к | Т | 0 | р | 0 | В |   |   |   |   |   | $\downarrow$ |

Рисунок 1.5 – Экран «Помощь»

# 1.1.4.5 Экран «Статус контакторов»

Экран «Статус контакторов» показан на рисунке 1.6.

| 1 |   | С | Т | а | Т | y | c |   | К | 0 | Н | Т | a | К | Т | 0 | р | 0 | В |   |   |
|---|---|---|---|---|---|---|---|---|---|---|---|---|---|---|---|---|---|---|---|---|---|
|   |   |   |   | 1 |   | 2 |   | 3 |   | 4 |   | 5 |   | 6 |   | 7 |   | 8 |   | 9 | 3 |
| 2 | - |   | _ | 0 |   | 0 |   | 0 |   | 0 |   | 0 |   | 0 |   | 0 |   | 0 |   | 0 |   |
| 2 | _ | / | _ | 0 |   | 0 |   | 0 |   | 0 |   | 0 |   | 0 |   | 0 |   | 0 |   | 0 | 4 |

Рисунок 1.6 – Экран «Статус контакторов»

--- состояние катушки;

\_\_\_\_ – состояние контакта (обратная связь с блок контактом контактора).

Поле 3 отображает номера контактов.

Поле 4 отображает состояние контактора или блок контакта контактора. «0» – соответствует выключенному состоянию, «1» – включено.

# 1.1.4.6 Экран «Состояние привода»

Экран «Состояние привода» (рисунок 1.7) является многооконным. Для перехода на следующее окно необходимо нажать «F12», чтобы вернуться назад – «F9». При нажатии на кнопку «F12» экран «Состояние привода» изменится рисунок 1.8.

Расшифровка обозначений, приведенных на рисунках 1.7 и 1.8, дана в таблице 1.3.

|   | С | 0 | c | Т | 0 | Я | Н | И | e |     | П | р | И | В | 0 | Д | a |              |
|---|---|---|---|---|---|---|---|---|---|-----|---|---|---|---|---|---|---|--------------|
| В | П | e | р | e | Д | = | 0 |   | К | X = | 0 |   | 0 | С | = | 0 |   |              |
| Η | а | 3 | а | д |   | = | 0 |   | К | Τ = | 0 |   | Η | В | = | 0 |   |              |
| Α | В | а | р | И | Я | = | 0 |   | 0 | Π = | 0 |   | Р | Х | = | 0 |   | $\downarrow$ |

Рисунок 1.7 – Экран «Состояние привода»

|   | С | 0 | c | Т | 0 | Я | н | И | e |   |   | П | р | И | В | 0 | Д | a |   |
|---|---|---|---|---|---|---|---|---|---|---|---|---|---|---|---|---|---|---|---|
| В | П | e | р | e | д | = | 0 |   | К | Х | = | 0 |   | 0 | С | = | 0 |   |   |
| Η | а | 3 | а | д |   | = | 0 |   | К | Т | = | 0 |   | Η | В | = | 0 |   | 1 |
| Α | В | a | р | И | Я | = | 0 |   | Р | В | = | 1 |   | Р | Х | = | 0 |   |   |

Рисунок 1.8 – Экран «Состояние привода»

|             | 1                       | TF TE TE TE TE TE TE TE TE TE TE TE TE TE |
|-------------|-------------------------|-------------------------------------------|
| Обозначение | Принимаемые<br>значения | Расшифровка                               |
| Вперед      | 0, 1                    | Движение вперед                           |
| Назад       | 0, 1                    | Движение назад                            |
| Авария      | 0, 1                    | Состояние авария                          |
| КХ          | 0, 1, 2                 | Контроллер хода                           |
| OC          | 0, 1                    | Ограничение скорости                      |
| КТ          | 0, 1                    | Контроль тормоза                          |
| ОП          | 0, 1                    | Ослабление поля                           |
| пр          | 0.1                     | Независимое возбуждение для режима        |
| пр          | 0, 1                    | торможения                                |
| PX          | 0, 1                    | Режим хода                                |
| PB          | 0, 1                    | Режим выбега                              |

Таблица 1.3 – Расшифровка обозначений

## 1.1.4.7 Экран «Журнал аварий»

Экран «Журнал аварий» (рисунок 1.9) содержит записи о происшедших авариях. В случае отсутствия аварий экран будет отображать «Нет аварий» (рисунок 1.9). Очистка журнала аварий от записей выполняется после нажатия «F5» + « — ».

\*Журнал аварий\*18:15 Нет ававий

Рисунок 1.9 – Экран «Журнал аварий»

При наличии аварии экран «Журнал аварий» (рисунок 1.10, таблица 1.4) будет отображать текущее время, код аварии, время, дату наступления аварии и значение параметра, которое вызвало аварию.

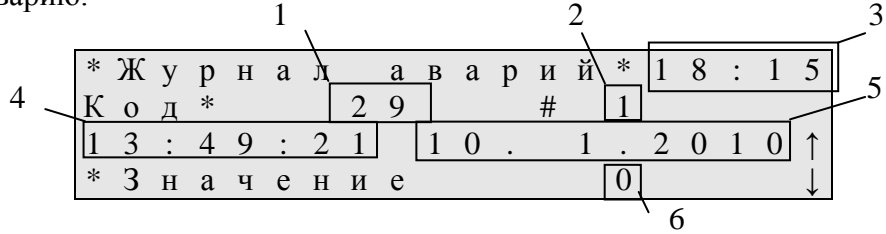

Рисунок 1.10 – Экран «Журнал аварий»

| г <i>с</i> | 1 /   | тт             | U        |                    | U        |
|------------|-------|----------------|----------|--------------------|----------|
| гаолина    | 1.4 - | назначение     | полеи    | журнала            | аварии   |
| пасстица   |       | riasina tennie | 11051011 | <i>m</i> price ice | abapiiii |

| Поле | Назначение                            |
|------|---------------------------------------|
| 1    | Код ошибки                            |
| 2    | Номер записи в журнале аварий         |
| 3    | Текущее время                         |
| 4    | Время наступления аварии              |
| 5    | Дата наступления аварии               |
| 6    | Значение параметра, вызвавшего аварию |

# Расшифровка кодов аварий приведена в таблице 1.5.

| Код    | Расшифровка                                         |
|--------|-----------------------------------------------------|
| аварии | Тисшифровки                                         |
| 1      | Превышение тока силовой цепи                        |
| 2      | Превышение напряжения на мосте 1                    |
| 3      | Превышение напряжения на мосте 2                    |
| 4      | Превышение разности напряжений на якорях            |
| 5      | Превышение разности напряжений на мостах            |
| 7      | Превышение напряжения на тормозном резисторе 1      |
| 8      | Превышение напряжения на тормозном резисторе 2      |
| 9      | Превышение напряжения на якоре 1                    |
| 10     | Превышение напряжения на якоре 2                    |
| 12     | Перегрев выпрямительного моста                      |
| 13     | Обрыв цепи датчика выпрямителя                      |
| 14     | КЗ цепи датчика выпрямителя                         |
| 15     | Перегрев двигателя 1                                |
| 16     | Обрыв цепи датчика двигателя 1                      |
| 17     | КЗ цепи датчика двигателя 1                         |
| 18     | Перегрев двигателя 2                                |
| 19     | Обрыв цепи датчика двигателя 2                      |
| 20     | КЗ цепи датчика двигателя 2                         |
| 21     | Перегрев генератора                                 |
| 22     | Обрыв цепи датчика генератора                       |
| 23     | КЗ цепи датчика генератора                          |
| 24     | Превышение напряжения замыкания на землю 1          |
| 25     | Превышение напряжения замыкания на землю 2          |
| 26     | Превышение разности напряжений тормозных резисторах |
| 27     | Ограничение скорости                                |
| 28     | Напряжение бортовой сети ниже 18 В                  |
| 29     | Открыт силовой шкаф или сработали токовые реле      |

# Таблица 1.5 – Расшифровка кодов аварий

### 1.1.4.8 Экран «Дополнительные функции»

Экран «Дополнительные функции» показан на рисунке 1.11. Для получения доступа к дополнительным функциям необходимо ввести пароль. Ввод пароля выполняется цифровыми клавишами «1» – «9». При вводе пароля символы «\_» заменяются на «\*». Например, на рисунке 1.12 показано окно, в котором введен первый символ пароля.

| Д | Л | Я |   | у | c | Т | а | Н | 0 | В | К | И |   | Д | a | Т | Ы | / |   |
|---|---|---|---|---|---|---|---|---|---|---|---|---|---|---|---|---|---|---|---|
| В | р | e | М | • |   | В | В | e | д | И | Т | e |   | П | а | р | 0 | Л | Ь |
|   |   |   |   |   |   |   |   | _ | _ | _ | _ |   |   |   |   |   |   |   |   |
| д | Л | Я |   | В | ы | Х | 0 | д | a |   | н | а | ж | Μ | И | Т | e | F | 2 |

Рисунок 1.11 – Экран «Дополнительные функции»

| Д | Л | Я |   | у | c | Т | a | Н | 0 | В | К | И |   | Д | a | Т | Ы | / |   |
|---|---|---|---|---|---|---|---|---|---|---|---|---|---|---|---|---|---|---|---|
| В | р | e | М | • |   | В | В | e | д | И | Т | e |   | П | а | р | 0 | Л | Ь |
|   |   |   |   |   |   |   |   | * |   |   | _ |   |   |   |   |   |   |   |   |
| Д | Л | Я |   | В | Ы | х | 0 | Д | a | _ | H | а | ж | М | И | Т | e | F | 2 |

Рисунок 1.12 – Экран «Дополнительные функции»

Если при вводе был введен неверный символ, то его можно удалить кнопкой «—». Введенный пароль вступит в силу после нажатия на кнопку « $\checkmark$ ».

В зависимости от введенного пароля оператор получит доступ к различным настройкам. Перечень паролей и назначение окон, к которым получает доступ оператор, приведены в таблице 1.6.

| Пароль | Назначение                   |
|--------|------------------------------|
| 0000   | Выбор языка панели оператора |
| 1111   | Настройка педали тормоза     |
| 2111   | Установка даты/времени       |
| 2112   | Настройка защиты             |
| 2113   | Версия прошивки              |

Таблица 1.6 – Перечень паролей и назначение функций

Экран «Выбор языка» показан на рисунке 1.13. Для выбора русского языка необходимо нажать «0», для английского – «1».

| Вы  | б | 0 | р |   | Я | 3 | Ы | К | a |  |
|-----|---|---|---|---|---|---|---|---|---|--|
| 0 - | Р | У | c | c | к | И | й |   |   |  |
| 1 – | E | n | g | 1 | i | S | h |   |   |  |

Рисунок 1.13 – Экран «Режим тяги»

Экран «Установка даты/времени» показан на рисунке 1.14. Ввод даты/времени выполняется цифровыми кнопками. При вводе числа перевод курсора выполняется автоматически.

| Т | e | К | у | щ | И | e |   | Д | a | Т | a | / | В | р | e | Μ | Я |
|---|---|---|---|---|---|---|---|---|---|---|---|---|---|---|---|---|---|
|   | 2 | 4 |   |   | 1 |   | 2 | 0 | 0 | 8 |   |   | 1 | 8 | : | 1 | 8 |
| Н | 0 | В | ы | e |   | д | а | Т | а | / | В | р | e | Μ | Я |   |   |
|   | 2 | 4 |   |   | 1 |   | 2 | 0 | 0 | 8 |   |   | _ | _ | : | 1 | 8 |

Рисунок 1.14 – Экран «Установка даты/времени»

Настройка защиты является многооконной. Режим настройки защиты включает следующие окна:

- «Термозащита»;

- «Тестовый режим».

Экран «Термозащита» показан на рисунке 1.15. Включение/отключение термозащиты выполняется клавишей F5. Экран «Термозащита» предполагает настройку значения для «RK1» – «RK4».

Рисунок 1.15 – Экран «Установка даты/времени»

«Тестовый режим» является многооконным и включает два экрана, показанных на рисунке 1.16 и 1.17. Увеличение, уменьшение значения Fbr выполняется кнопками «0», «1» («0» – увеличить, «1» – уменьшить). При перезапуске панели параметры, введенные в тестовом режиме, обнуляются.

| * | * | * | Т | e | c | Т | 0 | В | Ы | Й |   | р | e | ж | И | М | * | * | *            |
|---|---|---|---|---|---|---|---|---|---|---|---|---|---|---|---|---|---|---|--------------|
|   |   | y | М | Н | 0 | ж | e | Н | И | e |   | н | a |   | 1 | 0 | 0 |   |              |
| В | Ы | К | Л | ю | Ч | e | Н |   |   |   |   |   |   |   |   |   |   |   | 1            |
|   |   |   |   | В | К | Л | / | 0 | Т | К | Л | — | F | 5 |   |   |   |   | $\downarrow$ |

Рисунок 1.16 – Экран «Тестовый режим»

| * | * | * | Т | e | c | Т | 0 | В | Ы | Й |   | р | e | Ж | И | М | * | * | *            |
|---|---|---|---|---|---|---|---|---|---|---|---|---|---|---|---|---|---|---|--------------|
| у | П | р | а | В | Л | e | н | И | e |   | F | b | r | 1 | , | 2 |   |   |              |
| В | ы | К | Л | ю | Ч | e | н |   |   |   |   |   |   |   |   |   |   |   | 1            |
|   |   |   |   | В | к | Л | / | 0 | Т | к | Л | — | F | 5 |   |   |   |   | $\downarrow$ |

Рисунок 1.17 – Экран «Тестовый режим»

# 1.1.4.9 Экран «Мониторинг»

Экран «Мониторинг» (рисунке 1.18) является многооконным и включает следующие экраны:

- Экран «Режим тяги»;

- Экран «Режим торможения»;
- Экран «Контроль напряжений на корпусе»;
- Экран «Режим наладки»;
- Экран «Контроль скорости»;
- Экран «Контроль температуры»;
- Экран «Контроль сопротивлений».

|       |   | Р | e | ж | И | М | Т   | Я | Γ | И |   |     |
|-------|---|---|---|---|---|---|-----|---|---|---|---|-----|
| U m 1 | = |   |   | 0 |   |   | U m | 2 | = |   | C | )   |
|       |   | Ι | d | = |   |   | 0   |   |   |   |   | 1   |
| P m   | = |   |   | 0 |   |   | N d |   | = |   | C | ) ↓ |

Рисунок 1.18 – Экран «Режим тяги»

Перечень величин, отображаемых на экране «Режим тяги», представлен в таблице 1.7.

Таблица 1.7 – Перечень величин экрана «Режим тяги»

| Обозначение                             | Единицы   | Описание                              |
|-----------------------------------------|-----------|---------------------------------------|
| 0 0 0 0 0 0 0 0 0 0 0 0 0 0 0 0 0 0 0 0 | измерения |                                       |
| Um1                                     | В         | Напряжение мотор–колеса №1            |
| Um1                                     | В         | Напряжение мотор–колеса №2            |
| Id                                      | А         | Ток силовой цепи                      |
| Pm                                      | кВт       | Мощность на мотор-колесах             |
| Nd                                      | Об/мин    | Частота вращения дизельного двигателя |

Экран «Режим торможения» показан на рисунке 1.19.

|   |   | Р | e | ж | И | Μ |   | Т | 0 | р | Μ | 0 | ж | e | Н | И | Я |              |
|---|---|---|---|---|---|---|---|---|---|---|---|---|---|---|---|---|---|--------------|
| U | r | 1 | = |   |   |   | 0 |   |   | U | r | 2 | = |   |   |   | 0 |              |
| Ι | В |   | = |   |   |   | 0 |   |   | U | b | с | = |   |   |   | 0 | 1            |
| Р | r |   | = |   |   |   | 0 |   |   | Ν | d |   | = |   |   |   | 0 | $\downarrow$ |

Рисунок 1.19 – Экран «Режим торможения»

Перечень величин, отображаемых на экране «Режим торможения», представлен в таблице 1.8.

Таблица 1.8 – Перечень величин экрана «Режим торможения»

| Обозначение    | Единицы   | Описание                              |
|----------------|-----------|---------------------------------------|
| o oosiiu ieime | измерения | Chindunite                            |
| Ur1            | В         | Напряжение на тормозном резисторе №1  |
| Ur1            | В         | Напряжение на тормозном резисторе №2  |
| Ів             | А         | Ток возбуждения                       |
|                |           | Угол нажатия педали тормоза:          |
| Ubc            | %         | 0 – отпущена;                         |
|                |           | 100 – полностью нажата                |
| Pr кВт         |           | Мощность на тормозных резисторах      |
| Nd             | Об/мин    | Частота вращения дизельного двигателя |

Экран «Контроль напряжений на корпусе» показан на рисунке 1.20.

| К | 0 | Н | Т | р | 0 | Л | Ь |   | Н | а | П | р | Я | ж | e | Н | И | й |              |
|---|---|---|---|---|---|---|---|---|---|---|---|---|---|---|---|---|---|---|--------------|
|   |   |   |   |   | Н | а |   | к | 0 | р | П | у | c | e |   |   |   |   |              |
| U | d | 1 | = |   |   |   | 0 |   |   | U | d | 2 | = |   |   |   | 0 |   | 1            |
| U | k | 1 | = |   |   |   | 0 |   |   | U | k | 2 | = |   |   |   | 0 |   | $\downarrow$ |

Рисунок 1.20 – Экран «Контроль напряжений на корпусе»

Перечень величин, отображаемых на экране «Контроль напряжений на корпусе», представлен в таблице 1.9.

| Таблица 1.9 – Переченн | величин экрана | «Режим торможения» |
|------------------------|----------------|--------------------|
|------------------------|----------------|--------------------|

| Обозначение                             | Единицы   | Описание                            |
|-----------------------------------------|-----------|-------------------------------------|
| 0 0 0 0 0 0 0 0 0 0 0 0 0 0 0 0 0 0 0 0 | измерения |                                     |
| Ud1                                     | В         | Напряжение на выходе моста №1       |
| Ud2                                     | В         | Напряжение на выходе моста №2       |
|                                         |           | Напряжение на анодной группе выпря- |
| Uk1                                     | В         | мительного моста № 1 относительно   |
|                                         |           | корпуса автомобиля                  |
|                                         |           | Напряжение на анодной группе выпря- |
| Uk2                                     | В         | мительного моста № 2 относительно   |
|                                         |           | корпуса автомобиля                  |

Экран «Режим наладки» показан на рисунке 1.21.

|   |   |   | Р | e | ж | И | М | Н | а | Л | a | Д | К | И |   |              |
|---|---|---|---|---|---|---|---|---|---|---|---|---|---|---|---|--------------|
| U | d | 1 | = |   |   |   | 0 |   | U | d | 2 | = |   |   | 0 |              |
|   |   |   |   |   |   | Ι | = |   |   | 0 |   |   |   |   |   | 1            |
| Р | d |   | = |   |   |   | 0 |   | Ν | d |   | = |   |   | 0 | $\downarrow$ |

Рисунок 1.21 – Экран «Режим наладки»

Перечень величин, отображаемых на экране «Режим наладки», представлен в таблице 1.10.

Таблица 1.10 – Перечень величин экрана «Режим наладки»

| Обозначение | Единицы<br>измерения | Описание                              |
|-------------|----------------------|---------------------------------------|
| Ud1         | B                    | Напряжение на выходе моста №1         |
| Ud2         | В                    | Напряжение на выходе моста №2         |
| Ι           | А                    | Ток силовой цепи                      |
| Pd          | кВт                  | Мощность                              |
| Nd          | Об/мин               | Частота вращения дизельного двигателя |

Экран «Контроль скорости» показан на рисунке 1.22.

|   | К | 0 | Н | Т | р | 0 | Л | Ь | c | К | 0 | р | 0 | c | Т | И |              |
|---|---|---|---|---|---|---|---|---|---|---|---|---|---|---|---|---|--------------|
| F | b | r | 1 | = |   |   | 0 |   | F | b | r | 2 | = |   |   | 0 |              |
| V |   |   |   | = |   |   | 0 |   | K | Х |   |   | = |   |   | 0 | 1            |
| Ι | d |   |   | = |   |   | 0 |   | Ι | 0 | р |   | = |   |   | 0 | $\downarrow$ |

Рисунок 1.22 – Экран «Контроль скорости»

Перечень величин, отображаемых на экране «Контроль скорости», представлен в таблице 1.11.

Таблица 1.11 – Перечень величин экрана «Режим торможения»

| Обозначение | Единицы<br>измерения | Описание                                       |
|-------------|----------------------|------------------------------------------------|
| Fbr1        | Гц                   | Частота с датчика вращения мотор–<br>колеса №1 |
| Fbr2        | Гц                   | Частота с датчика вращения мотор–<br>колеса №2 |
| V           | км/ч                 | Скорость перемещения автомобиля                |
| KX          |                      | Контроль хода                                  |
| Iop         | A                    | Сила тока цепи ослабления поля                 |

Экран «Контроль температуры» показан на рисунке 1.23.

|   |   |   |   |   |   | К | 0 | Н | Т | р | 0 | Л | Ь |   |   |   |   |              |
|---|---|---|---|---|---|---|---|---|---|---|---|---|---|---|---|---|---|--------------|
|   |   |   |   | Т | e | Μ | П | e | р | а | Т | у | р | Ы |   |   |   |              |
| R | Κ | 1 | = | 9 | 9 | 9 | 9 |   |   | R | Κ | 2 | = | 9 | 9 | 9 | 9 | 1            |
| R | Κ | 3 | = | 9 | 9 | 9 | 9 |   |   | R | Κ | 4 | = | 9 | 9 | 9 | 9 | $\downarrow$ |

Рисунок 1.23 – Экран «Контроль температуры»

Единицы измерения RK1 – RK4 – Ом.

Экран «Контроль сопротивлений» показан на рисунке 1.24.

|   |   |   | К | 0 | Н | Т | р | 0 | Л | Ь |   |   |  |              |
|---|---|---|---|---|---|---|---|---|---|---|---|---|--|--------------|
| c | 0 | П | р | 0 | Т | И | В | Л | e | н | И | й |  |              |
|   | R | r | d | 1 | = | 9 |   | 9 | 9 | 9 |   |   |  | 1            |
|   | R | r | d | 2 | = | 9 | • | 9 | 9 | 9 |   |   |  | $\downarrow$ |

Рисунок 1.24 – Экран «Контроль сопротивлений»

Единицы измерения Rrd1 и Rrd2 – Ом. Измерение Rd1 и Rd2 выполняются только в режиме торможения.

### 1.1.4.10 Экран «Контроль срабатывания контакторов»

Экран «Контроль срабатывания контакторов» показан на рисунке 1.26. Контроль выполняется автоматически. Если все контакторы функционируют, то будет отображен экран рисунок 1.25. В случае возникновения поломки в контакторе на экран будет выдано сообщение с указанием номера контактора. Все контакторы работают нормально

Рисунок 1.25 – Экран «Контроль срабатывания контакторов»

## 1.1.4.11 Контроль ламп сигнализации

Контроль ламп сигнализации выполняется автоматически после нажатия на кнопку «F10». После нажатия на «F10» лампы за-гораются. Для выключения ламп необходимо повторно нажать «F10», либо лампы автоматически будут выключены через 10 с.

# 1.1.5 Маркировка

Маркировка выполняется технологически при изготовлении СКАТ-01ЭМ.

Маркировка должна содержать следующие сведения

- товарный знак предприятия-изготовителя;
- условное обозначение;
- заводской номер;

- месяц, год изготовления.

Пример маркировки показан на рисунке 1.26.

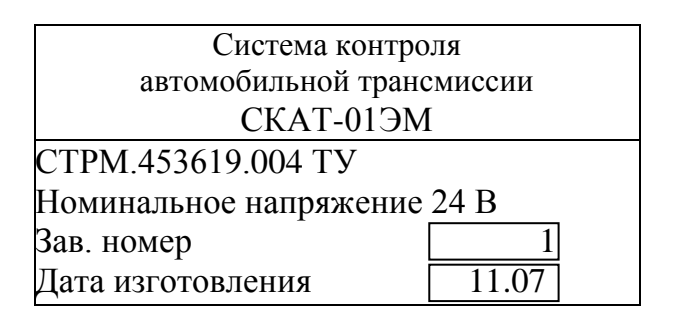

Рисунок 1.26 – Маркировка изделия

# 1.1.6 Упаковка

СКАТ-01ЭМ упаковывается поштучно.

СКАТ-01ЭМ, разъемы, вся сопроводительная документация и компакт диск должны быть помещены в упаковку категории КУ-1 по ГОСТ 23216.

Вид транспортной тары с типом внутренней упаковки должен соответствовать <u>ТК</u> <u>ВУ-0</u> по ГОСТ 23216–78.

Транспортная тара должна быть выполнена из гофрированного картона марки Т15 по ГОСТ 7376–89.

#### 2 Использование по назначению

#### 2.1 Подготовка изделия к использованию

#### 2.1.1 Общие сведения

СКАТ-01ЭМ не требует специальной подготовки к использованию.

Перед началом эксплуатации необходимо:

 проверить отсутствие механических повреждений на корпусе изделия;

- проверить чистоту разъемов;

 проверить состояние соединительных проводов, кабелей, лакокрасочного покрытия, четкость маркировочных надписей;

 выполнить подключение изделия в соответствии со схемой электрической подключения

- настроить педаль тормоза в соответствии с п. 2.1.2

#### 2.1.2 Настройка педали тормоза

Порядок настройки педали тормоза:

- перейти в режим настройки педали тормоза;

- выполнить действия указанные на панели оператора;

- сохранить настройки педали тормоза.

Для перехода в режим настройки педали тормоза необходимо нажать клавишу F7, ввести пароль «1111». Откроется окно (рисунок 2.1), предназначенное для начала настройки педали тормоза. Настройка педали тормоза нажмите F5 для начала

Рисунок 2.1 – Настройка педали тормоза (начальный экран)

Нажмите клавишу F5 на панели оператора. Нажмите педаль тормоза до упора и затем отпустите, в соответствии с указаниями на панели оператора (рисунок 2.2).

| Η | a | c | Т | р | 0 | й | К | a |   | П | e | Д | a | Л | И |   |  |  |
|---|---|---|---|---|---|---|---|---|---|---|---|---|---|---|---|---|--|--|
| Η | a | ж | М | И | Т | e |   | п | e | д | a | Л | Ь |   |   |   |  |  |
| Т | 0 | р | М | 0 | 3 | а |   | д | 0 |   | у | П | 0 | р | a |   |  |  |
| a |   | 3 | a | Т | e | Μ |   | 0 | Т | Π | у | c | Т | И | Т | e |  |  |

Рисунок 2.2 – Настройка педали тормоза (основной экран)

После завершения процесса настройки экран панели оператора автоматически измениться (рисунок 2.3), после чего можно либо повторить настройку педали тормоза, либо сохранить настройку.

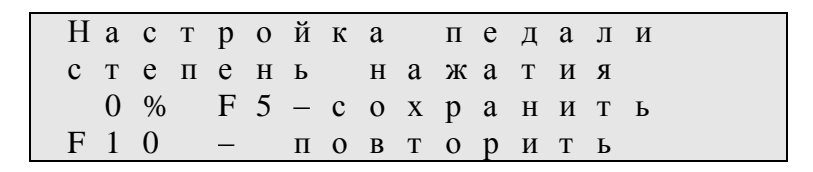

Рисунок 2.3 – Настройка педали тормоза

### 2.2 Использование изделия

После включения СКАТ-01ЭМ, СКАТ-01ЭМ выполняет опрос входов \ выходов, прием и передачу сообщений по САN.

# 3 Техническое обслуживание

СКАТ-01ЭМ не требует специального обслуживания.

# 4 Хранение

Хранение изделий должно соответствовать условиям хранения 2 (С) по ГОСТ 15150–69.

Хранение изделий в одном помещении с кислотами, реактивами и другими химически активными веществами, которые могут воздействовать на них, не допускается.

# 5 Транспортирование

Изделия в упаковке предприятия—изготовителя могут транспортироваться транспортом любого вида при наличии защиты от атмосферных осадков по условиям хранения 2 (С) ГОСТ 15150—69, по условиям транспортирования в зависимости от воздействия механических факторов по категории С ГОСТ 23216—78 и по правилам, действующим на транспорте соответствующего вида.

Распаковка изделий в зимнее время производится в отапливаемых помещениях, в которых установлена температура, соответствующая условиям хранения с выдержкой в ней в течение 6 ч.

|      |                       |                      | Л       | ист реги                 | страции и                            | зменениі              | й                                          |       |          |
|------|-----------------------|----------------------|---------|--------------------------|--------------------------------------|-----------------------|--------------------------------------------|-------|----------|
|      | Номе                  | ра лист              | ов (стр | аниц)                    | Всего                                |                       | Входящий<br>№                              |       |          |
| Изм. | изме-<br>ненных       | заме-<br>нен-<br>ных | новых   | анну-<br>лиро-<br>ванных | листов<br>(стра-<br>ниц) в<br>докум. | № до-<br>кум.<br>СТРМ | сопрово-<br>дительного<br>докум. и<br>дата | Подп. | Дата     |
| 1    | 1, 3, 5, 9,<br>10, 11 | _                    | 14–30   | 14–27                    | 30                                   | 1 – 10                |                                            |       | 26.12.09 |
|      |                       |                      |         |                          |                                      |                       |                                            |       |          |
|      |                       |                      |         |                          |                                      |                       |                                            |       |          |
|      |                       |                      |         |                          |                                      |                       |                                            |       |          |
|      |                       |                      |         |                          |                                      |                       |                                            |       |          |
|      |                       |                      |         |                          |                                      |                       |                                            |       |          |
|      |                       |                      |         |                          |                                      |                       |                                            |       |          |
|      |                       |                      |         |                          |                                      |                       |                                            |       |          |
|      |                       |                      |         |                          |                                      |                       |                                            |       |          |
|      |                       |                      |         |                          |                                      |                       |                                            |       |          |
|      |                       |                      |         |                          |                                      |                       |                                            |       |          |
|      |                       |                      |         |                          |                                      |                       |                                            |       |          |
|      |                       |                      |         |                          |                                      |                       |                                            |       |          |
|      |                       |                      |         |                          |                                      |                       |                                            |       |          |
|      |                       |                      |         |                          |                                      |                       |                                            |       |          |
|      |                       |                      |         |                          |                                      |                       |                                            |       |          |
|      |                       |                      |         |                          |                                      |                       |                                            |       |          |
|      |                       |                      |         |                          |                                      |                       |                                            |       |          |
|      |                       |                      |         |                          |                                      |                       |                                            |       |          |
|      |                       |                      |         |                          |                                      |                       |                                            |       |          |
|      |                       |                      |         |                          |                                      |                       |                                            |       |          |